## ČESKÝ HYDROMETEOROLOGICKÝ ÚSTAV ÚSEK OCHRANY ČISTOTY OVZDUŠÍ ODDĚLENÍ EMISÍ A ZDROJŮ

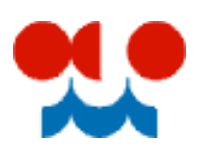

# Příklad vyplnění formuláře F\_OVZ\_SPOJ

**Bioplynová stanice** 

*Tento text bude během ohlašovacího období průběžně doplňován a aktualizován. Případné připomínky k jeho obsahu můžete zasílat na adresu <u>modlik@chmi.cz</u>.* 

### Popis zdrojů znečišťování ovzduší

V rámci provozovny se nachází dvě kogenerační jednotky, které jsou podle jmenovitého tepelného výkonu kategorizovány jako střední zdroje. Dále je zde střední zdroj chov skotu, který už se v souhrnné provozní evidenci neuvádí a bioplynová stanice.

Od 1.11.2011 došlo vlivem NV 294/2011 Sb. ke změně kategorizace zdroje bioplynová stanice z kategorie velký (VZ) na kategorii střední (SZ). Nejvyšší kategorie zdroje v rámci provozovny je nyní kategorie střední. Dochází tak ke změně úřadu pro oznámení o poplatku za znečišťování ovzduší, kterým byl pro provozovny velkých a zvláště velkých zdrojů krajský úřad (KÚ). Pro provozovny středních zdrojů je správcem poplatku úřad obce s rozšířenou působností (ORP). Identifikační číslo provozovny středních zdrojů končí číslicí 2, proto musí v tomto případě dojít k <u>registraci nové provozovny</u>.

| iamy 💝                                                                                            | 0    |
|---------------------------------------------------------------------------------------------------|------|
|                                                                                                   |      |
| ČP NÁZEV TYP OBEC ULICE, Č.P./Č.O.                                                                | G    |
| 315938031 PUCLICKÁ a.s Bioplynová stanice Bukovec Ovzduší Bukovec Bukovec Pozemky č.p. 1290/5 a 1 | 290/ |
| 20470112 PUCLICKÁ a.s Bioplynová stanice Bukovec Ovzduší Bukovec Pozemky č. 1290/5 a 1290/6 kú B  | ikov |
|                                                                                                   | Þ    |

Po nové registraci provozovny může ohlašovatel přistoupit ke stažení formuláře. Jako možnost předvyplnění bude možné využít pouze možnost **"Předvyplnit pouze základními údaji z registru"**. Pokud by měl ohlašovatel zájem využít možnost předvyplnění formuláře údaji z posledního autorizovaného hlášení původní provozovny, musel by mýt toto hlášení k dispozici ve formátu XML a při stažení formuláře zvolit možnost **"předvyplnit daty z externího souboru"**. Poslední verzi autorizovaného hlášení ve formátu XML má ohlašovatel možnost stáhnout na svém účtu v ISPOP v nabídce **"přehled podaných hlášení"**.

|                                                                                        | JZOVNU                                                                                           |                              |                 | ¢.                | U    |
|----------------------------------------------------------------------------------------|--------------------------------------------------------------------------------------------------|------------------------------|-----------------|-------------------|------|
| Vyberte provo:                                                                         | zovnu, za kterou chcete ohlašov                                                                  | at.                          |                 |                   |      |
| IČP                                                                                    | NÁZEV                                                                                            | TYP                          | OBEC            | ULICE, Č.P./Č.O.  | C    |
| 320470112                                                                              | PUCLICKÁ a.s Bioplynová s                                                                        | tanice Bukovec Ovzo          | luší Bukovec    | Pozemky č. 1290/5 | a 12 |
| •                                                                                      | III                                                                                              |                              |                 |                   | •    |
| Exporto                                                                                | vat                                                                                              |                              |                 | Vyt               | orat |
| Předvypln                                                                              | it pouze základními informacen<br>it daty z posledního autorizovan                               | ii z registru<br>ého hlášení |                 |                   |      |
| Predvypin Předvypin                                                                    | it daty z posledniho autorizovan                                                                 | eho hlaseni za rok 201       | 10 (pouze stálé | údaje)            |      |
| <ul> <li>Předvypln</li> <li>Předvypln</li> <li>Předvypln</li> </ul>                    | it daty z posledního autorizovan<br>it daty z externího souboru                                  | eho hlaseni za rok 201       | 10 (pouze stálé | údaje)            |      |
| <ul> <li>Predvypin</li> <li>Předvypin</li> <li>Předvypin</li> <li>Předvypin</li> </ul> | it daty z posledniho autorizovan<br>it daty z externího souboru<br>• pro předvyplnění * 28022a.x | nl 🔐 🗶                       | 10 (pouze stâlé | údaje)            |      |

### Postup stažení posledního autorizovaného hlášení ve formátu XML za rok 2010

1) Na účtu v ISPOP se po přihlášení přejde do záložky "Přehled podaných hlášení".

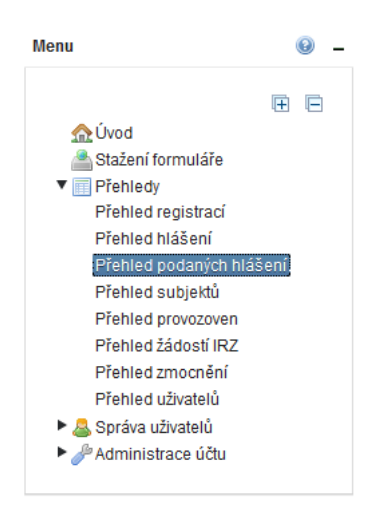

2) Ve filtru, který se nachází ve střední části obrazovky, se jako typ hlášení zvolí F\_OVZ\_SPOJ a datum příjmu od 1.1.2011. Tlačítkem dojde k zobrazení všech hlášení F\_OVZ\_SPOJ zaslaných do ISPOP od 1.1.2011 za příslušnou organizaci.

| Filtr          |            |                 |          | 4 | 0 | - |
|----------------|------------|-----------------|----------|---|---|---|
| Typ hlášení    | F_OVZ_SPOJ | Typ podání      | 4.4.0044 | • |   |   |
| Ohlašovaný rok | F_OVZ_SPOJ | Datum příjmu od | 1.1.2011 |   |   |   |

 Ze seznamu se vybere poslední platné autorizované hlášení příslušné provozovny a kliknutím na ikonu ve sloupci akce se zobrazí jeho detail. V detailu hlášení se nabízí možnost uložit XML data.

💈 😡 🗕

Záznamy

| AKCE                                                                                                    | OHLAŠOVATEL                     | IČ       | EV. Č. HLÁŠENÍ | Č. DOKUMENTU | түр 🔽  |  |  |  |  |
|----------------------------------------------------------------------------------------------------|---------------------------------|----------|----------------|--------------|--------|--|--|--|--|
| <b>D</b>                                                                                                    | Český hydrometeorologický ústav | 00020699 | 9789           | ISPOP_11436  | F_OVZ_ |  |  |  |  |
| Image: Strana       1       ▼       Image: Strana       Image: Strana       Image: S |                                 |          |                |              |        |  |  |  |  |
|                                                                                                    | 🗿 Originál 🚯 XML da             | ita 🔎    | PDF pro tisk   | Potvrzení    |        |  |  |  |  |

4) Po uložení XML souboru na disk PC ohlašovatele se provede stažení formuláře pro rok 2011 s možností předvyplnění "Předvyplnit daty z externího souboru".

### Příklad vyplnění formuláře

Před změnou kategorizace byl orgánem pro oznámení o poplatku krajský úřad Plzeňského kraje. Po změně kategorizace je to úřad obce s rozšířenou působností Horšovský Týn.

| Ná<br>oc | ázev KŮ nebo ORP dle orgánu<br>chrany ovzduší příslušného pro | 3     | lidaio mente         | Statutární zástu                     | pce prov                 | ozovatele:                                            |                                                    |                                                                  |
|----------|---------------------------------------------------------------|-------|----------------------|--------------------------------------|--------------------------|-------------------------------------------------------|----------------------------------------------------|------------------------------------------------------------------|
| 02       | známení o poplatku (§ 19 zák.<br>5/2002 Sb.)                  |       | odaje za lok:        | Jméno:                               |                          |                                                       |                                                    |                                                                  |
| Ho       | oršovský Týn                                                  |       | 2011                 | Příjmení:                            |                          |                                                       |                                                    |                                                                  |
| M        | inisterstvo životního pro                                     | )stř( | edí                  | a OHLÁŠENÍ<br>A STŘEDI<br>CŮ a údaje | OZN.<br>SOUHR<br>NÍCH ZC | ÁMENÍ O VÝPOČTU<br>NNÉ PROVOZNÍ EV<br>ROJŮ ZNEČISTOVÁ | POPLATKU (§ 19<br>IDENCE ZVLAŠT<br>NI OVZDUŠI (§ 1 | zákona 86/2002 Sb<br>: VELKŶ CH, VELKŶ CI<br>8 vyhl. 205/2009 Sb |
| ou       | hrnné provozní evid                                           | ene   | ce spalovacích       | i zdrojů a sp                        | alove                    | n odpadů                                              | IC                                                 | P:                                                               |
| 1        | Pořadové číslo zdroje                                         |       | 001 - 099            | 001                                  |                          |                                                       |                                                    |                                                                  |
| 2        | Kategorie zdroje                                              |       | ZV, V, S             | S Střední                            |                          |                                                       | Agregor                                            | vaný spalovací zdroj                                             |
| 3        | Označení sektoru                                              |       | őselník SEK          | 1A4ci Spalova                        | ací zaříze               | ení v zemědělství, les                                | nictví a rybářství                                 | - 🧟                                                              |
| 4        | Název zdroje (popř. název skupi                               | iny s | palovacích jednotek) | Zdroj 001 - Spalo                    | vání BP                  | kogenerační jednot                                    | ky                                                 |                                                                  |
| 5        | Ûčinnost                                                      |       | [%]                  | 44                                   |                          |                                                       |                                                    |                                                                  |
| 6        | Jmenovitý tepelný výkon                                       |       | [MWt]                | 0,654                                |                          |                                                       |                                                    |                                                                  |
| 7        | Instalovaný elektrický výkon                                  |       | [MWe]                | 0,6                                  |                          |                                                       |                                                    |                                                                  |
| 8        | Jmenovitý tepelný příkon                                      |       | [MWt]                | 1,486                                |                          |                                                       |                                                    |                                                                  |
| 9        | Projektovaná kapacita spalovny                                | odp   | adu [t/rok]          |                                      |                          |                                                       |                                                    |                                                                  |
| 10       | Druh topeniště                                                |       | äselník TOP          | 137 pístový                          | motorp                   | olynový                                               |                                                    | -                                                                |
| 11       | Provozní hodiny                                               |       | [hod/rok]            | 8760                                 |                          |                                                       |                                                    |                                                                  |
| 12       | Využití kapacity                                              |       | [%]                  | 91                                   |                          |                                                       |                                                    | (?                                                               |
| 13       | Celková výroba tepla                                          |       | [GJ/rok]             | 23 595                               |                          |                                                       |                                                    | 2                                                                |
| 14       | Kombinovaná výroba tepla a el.                                | . ene | rgie ANO∕NE          | Ano                                  |                          |                                                       |                                                    |                                                                  |
| 15       | Druh paliva nebo odpadu                                       |       | číselník PAL         | 306 biophyr                          |                          |                                                       |                                                    | v - 🥡                                                            |
| 16       | Výhřevnost paliva                                             |       | [kJ/kg, m²]          | 19000                                |                          |                                                       |                                                    |                                                                  |
| 17       | Spotřeba paliva nebo odpadů                                   |       | [t, tis.m²/rok]      | 2 256                                |                          |                                                       |                                                    |                                                                  |
|          |                                                               |       |                      | Přidat palivo                        |                          |                                                       |                                                    |                                                                  |
| 18       | Emise [t/rok]                                                 |       | TZL.                 | tuhé znečišťuj                       | iící látk                | y                                                     | 0,184                                              | 20                                                               |
| 19       |                                                               |       | SO <sub>2</sub>      | oxidy síry vyjá                      | dřené                    | jako oxid siřičitý                                    | 0,733                                              | 20                                                               |
| 20       |                                                               |       | NOx                  | oxidy dusíku v                       | /yjádře                  | ené jako oxid dus                                     | 5,602                                              | 20                                                               |
| 21       |                                                               |       | C0                   | oxid uhelnatý                        |                          |                                                       | 11,191                                             | 20                                                               |
| 21       |                                                               |       | TOC                  | organické látk                       | v vviá                   | dřené iako TOC                                        | 13,632                                             | 20                                                               |
| 22       |                                                               |       | 100                  | organiene laer                       | ., .,,                   | ,                                                     |                                                    |                                                                  |

Ministerstvo životního prostředí

OZNÁMENÍ O VÝPOČTU POPLATKU (§ 19 zákona 86/2002 Sb.) a OHLÁŠENÍ SOUHRNNÉ PROVOZNÍ EVIDENCE ZVLÁŠTĚ VELKÝCH, VELKÝCH A STŘEDNÍCH ZDROJŮ ZNEČIŠŤOVÁNÍ OVZDUŠÍ (§ 18 vyhl. 205/2009 Sb.)

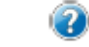

#### 2. Podklady oznámení o výpočtu poplatků a údaje souhrnné provozní evidence spalovacích zdrojů a spaloven odpadů

| IČP: |      |  |
|------|------|--|
|      | IČP: |  |

| 1   | Pořadové číslo zdroje                   | 001 - 099        | 002                                             |                                                                 |                                     |             |  |  |  |  |  |
|-----|-----------------------------------------|------------------|-------------------------------------------------|-----------------------------------------------------------------|-------------------------------------|-------------|--|--|--|--|--|
| 2   | Kategorie zdroje                        | ZV, V, S         | S Střední                                       |                                                                 | <ul> <li>Agregovaný spak</li> </ul> | ovací zdroj |  |  |  |  |  |
| 3   | Označení sektoru                        | äselník SEK      | 1A4ci Spalovací zaříz                           | 1A4ci Spalovací zařízení v zemědělství, lesnictví a rybářství 🔹 |                                     |             |  |  |  |  |  |
| 4   | Název zdroje (popř. název skupiny spalo | vacích jednotek) | Zdroj 002 - Spalování BP - kogenerační jednotky |                                                                 |                                     |             |  |  |  |  |  |
| 5   | Účinnost                                | [%]              | 35                                              |                                                                 |                                     |             |  |  |  |  |  |
| 6   | Jmenovitý tepelný výkon                 | [MWt]            | 0,3                                             |                                                                 |                                     |             |  |  |  |  |  |
| 7   | Instalovaný elektrický výkon            | [MWe]            | 0,288                                           |                                                                 |                                     |             |  |  |  |  |  |
| 8   | Jmenovitý tepelný příkon                | [MWt]            | 0,857                                           |                                                                 |                                     |             |  |  |  |  |  |
| 9   | Projektovaná kapacita spalovny odpadu   | [t/rok]          |                                                 |                                                                 |                                     |             |  |  |  |  |  |
| 10  | Druh topeniště                          | äselník TOP      | 137 pístový motor                               | plynový                                                         |                                     | • 🕢         |  |  |  |  |  |
| 11  | Provozní hodiny                         | [hod/rok]        | 8760                                            |                                                                 |                                     |             |  |  |  |  |  |
| 12  | Využití kapacity                        | [%]              | 38 (?)                                          |                                                                 |                                     |             |  |  |  |  |  |
| 13  | Celková výroba tepla                    | [GJ/rok]         | 4698                                            |                                                                 |                                     |             |  |  |  |  |  |
| 14  | Kombinovaná výroba tepla a el. energie  | ANO/NE           | Ano                                             |                                                                 |                                     |             |  |  |  |  |  |
| 15  | Druh paliva nebo odpadu                 | číselník PAL     | 306 bioplyn                                     |                                                                 |                                     | • - 📿       |  |  |  |  |  |
| 16  | Výhřevnost paliva                       | [k:l/kg, m²]     | 19000                                           |                                                                 |                                     |             |  |  |  |  |  |
| 17  | Spotřeba paliva nebo odpadů             | [t, tis.m²/rok]  | 449,226                                         |                                                                 |                                     |             |  |  |  |  |  |
|     |                                         |                  | Přidat palivo                                   | _                                                               |                                     |             |  |  |  |  |  |
| 18  | Emise [t/rok]                           | TZL.             | tuhé znečišťující lát                           | ky                                                              | 0,009                               | 00          |  |  |  |  |  |
| 19  |                                         | SO2              | oxidy síry vyjádřené                            | i jako oxid siřičitý                                            | 0,004                               | 22          |  |  |  |  |  |
| 20  |                                         | NOx              | oxidy dusíku vyjádř                             | ené jako oxid dus                                               | 0,584                               | 00          |  |  |  |  |  |
| 21  |                                         | C0               | oxid uhelnatý                                   |                                                                 | 0,144                               | 0           |  |  |  |  |  |
| 22  |                                         | TOC              | organické látky vyjá                            | idřené jako TOC                                                 | 0,029                               | 00          |  |  |  |  |  |
| 22  | Emise dalších ZL [t/rok]                | Přidat látku     |                                                 | -                                                               |                                     |             |  |  |  |  |  |
| Ode | brat tento zdroj                        |                  | _                                               |                                                                 |                                     |             |  |  |  |  |  |

Přidat spalovací zdroj (spalovnu)

V tomto případě mají kogenerační jednotky stanoven emisní limit na organické látky vyjádřené jako TOC, proto musí množství emisí těchto látek zjišťovat měřením a zpoplatňovat.

#### 2. pokr. Poplatek za samostatný zvláště velký, velký nebo střední spalovací zdroj nebo spalovnu odpadů

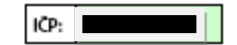

Uvede se skladba zpoplatňovaného spalovacího zdroje nebo spalovny odpadů vyplněním pořadových čísel zdrojů uvedených na listu/-ech č. 2 (zpoplatněný spalovací zdroj dle §4, odst. 5 a 6 zákona č. 86/2002 Sb.)

| Polada          | vá číslo zdroje | 001               | - |  |  |  |  |
|-----------------|-----------------|-------------------|---|--|--|--|--|
| Polado          | ve cisio zuroje | 002               | - |  |  |  |  |
|                 |                 | Přidat daší zdroj |   |  |  |  |  |
| ZL              | množství [t]    | poplatek [Kč]     |   |  |  |  |  |
| TZL             | 0,193           | 600               |   |  |  |  |  |
| SO₃             | 0,737           | 700               |   |  |  |  |  |
| NOx             | 6,186           | 4 900             |   |  |  |  |  |
| co              | 11,335          | 6 800             |   |  |  |  |  |
| voc 🔽           | 13,661          | 27 300            | - |  |  |  |  |
| Přidat další ZL |                 |                   |   |  |  |  |  |
| Poplatek        | celkem za zdroj | 40 300            |   |  |  |  |  |
| Odebrat pop     | latek           |                   |   |  |  |  |  |
| Přidat další po | platek          |                   |   |  |  |  |  |

Ministerstvo životního prostředí

#### OZNÁMENÍ O VÝPOČTU POPLATKU (§ 19 zákona 86/2002 Sb.) a OHLÁŠENÍ SOUHRNNÉ PROVOZNÍ EVIDENCE ZVLÁŠTĚ VELKÝCH, VELKÝCH A STŘEDNÍCH ZDROJŮ ZNEČIŠTOVÁNÍ OVZDUŠÍ (§ 18 vyhl. 205/2009 Sb.)

- (?)

#### 3. Podklady oznámení o výpočtu poplatků a údaje souhrnné provozní evidence ostatních zdrojů znečišťování ovzduší

ICP:

| 1   | Pořadové číslo zdroje                                               | 101 - 999                                  | 101           |           | Provozní hodiny       | [hod    | /rok]   |                         |
|-----|---------------------------------------------------------------------|--------------------------------------------|---------------|-----------|-----------------------|---------|---------|-------------------------|
| 2   | Kategorie zdroje                                                    | ZV, V, S                                   | S Střed       | ní        |                       | -       | Agi     | regovaný zdroj          |
| 3   | Označení sektoru                                                    | äselník SEK                                | 6D Jinén      | nakládání | s odpady - (např. 1.3 | . výrob | a biopl | ynu, 3.6 recyklační 🔻 🕜 |
| 4   | Název zdroje dle příl. č. 1 a 2 i<br>č. 615/2006 Sb. nebo příl.č. 1 | nařízení vlády<br>vyhlášky č. 337/2010 Sb. | 201301        | Výr. biop | olynu                 |         |         |                         |
| 4a  | Doplňující název zdroje (povi<br>NV 615/2006 Sb.)                   |                                            |               |           |                       |         |         |                         |
| 5   | Druh paliva nebo odpadu                                             | číselník PAL                               |               |           |                       |         |         | 🕗                       |
| 6   | Výhřevnost paliva                                                   | [kJ/kg, m²]                                |               |           |                       |         |         |                         |
| 7   | Spotřeba paliva nebo odpado                                         | ) [t, tis.m²/rok]                          |               |           |                       |         |         |                         |
|     |                                                                     |                                            | Přidat pal    | ivo       |                       |         |         |                         |
| 8   | Spotřeba VOC v t/rok                                                | Karcinogenní látky                         |               |           |                       |         |         |                         |
| 9   | 1                                                                   | Halogenované látky                         |               |           |                       |         |         |                         |
| 10  |                                                                     | Ostatní těkavé org. látky                  |               |           |                       |         |         |                         |
| 11  | Druh výrobku                                                        | číselník VYR                               | Vyberte       |           |                       |         |         | 20                      |
| 11a | Jiný druh výrobku                                                   |                                            |               |           |                       |         |         |                         |
| 12  | Množství výrobku                                                    | [pouze t/rok]                              |               |           |                       |         |         |                         |
| 13  | Emise [t/rok]                                                       | TZL                                        | tuhé znečišť  | ující lát | ky                    |         |         | 2                       |
| 14  |                                                                     | SO <sub>2</sub>                            | oxidy síry vy | jádřené   | jako oxid siřičitý    | i       |         | 2                       |
| 15  |                                                                     | NOx                                        | oxidy dusíku  | ı vyjádř  | ené jako oxid du      | sičitý  |         |                         |
| 16  |                                                                     | CO                                         | oxid uhelna   | tý        |                       |         |         | 2                       |
| 17  |                                                                     | VOC                                        | těkavé orga   | nické lá  | tky (VOC)             |         |         | 20                      |
| 18  |                                                                     | NHa                                        | amoniak a s   | oli amo   | nné vyjádřené ja      | ko arr  | 1       | 2                       |
| 19  | Emise dalších ZL [t/rok]                                            | Přidat látku                               |               |           |                       |         | •       |                         |
| 04  | heret terreter anderei                                              |                                            | -             |           |                       |         |         |                         |

Přidat ostatní zdroj

### 4. Údaje o komínech nebo výduších zdrojů znečišťování ovzduší

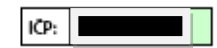

| 1 Pořadové číslo výduchu (komínu) 001 - 999 001 🕜 Fiktivní komín 🔤 🥑                                                                                                 |   |
|----------------------------------------------------------------------------------------------------|---|
| 2 Pořadové číslo zdroje zaústěného 001 - 999<br>do komína (výduchu) 001                                                                                              |   |
| 3 Výška komínu (výduchu) [m] 10                                                                                                    |   |
| 4 Průřez v koruně komínu, výduchu [m²] 0,018                                                                                                    |   |
| 5 Zeměpisné souřadnice paty N 49 ° 35 ' 18,056 '                                                                                                    |   |
| 6 komínu nebo výduchu: ' ´´ E 13 ° 0 ' 28,873 ' 🕡                                                                                                    |   |
| 7 Průměrná rychlost plynů [m/s] 1                                                                                                    |   |
| 8 Průměrná teplota plynů [°C] 468                                                                                                    |   |
| 9 Časový režim vypouštění emisí denní režim (hod)                                                                                                    |   |
|                                                                                                    |   |
| Časový režim charakterizující denní, týdenní a roční období, týdenní režim                                                                                           |   |
| v nemž dochazí k vypoustení podstatného mnozství<br>škodlivin z komínu/výduchu dle schéma uveřejněném ve 🛛 prac. dny 🛛 so 🔀 ne                                       |   |
| Věstníku MZP (1 = znečišťující látky jsou<br>v daném časovém úseku vypouštěny; 0 = je vypouštěno roční režim                                                         |   |
| malé množství znečišťujících látek nebo nejsou v daném 📈 15.12 15.4. 🔀 15.3 15.7.                                                                                    |   |
| se do příslušné pozice časového režimu vloží křížek. 🛛 15.6 15.10. 🖾 15.9 15.1.                                                                                      |   |
| 11111111                                                                                                    |   |
| 10 Provozní hodiny [hod/rok] 8 760                                                                                                    |   |
| 11 Druh odlučovače číselník Vyberte 🔽 🕐                                                                                                    |   |
| V případě, že dochází k vypouštění/úniku veškených emisí ze zdroje uvedeného<br>v položce č. 2 pouze jedním komínem/výduchem, údaje v položkách 12-17 se nevyplňují. |   |
| 12 Emise [t/rok] TZL tuhé znečišťující látky                                                                                                    | ? |
| 13 SO2 oxidy síry vyjádřené jako oxid siřičitý                                                                                                    | ? |
| 14 NOx oxidy dusíku vyjádřené jako oxid dusičit                                                                                                    | 2 |
| 15 CO oxid uhelnatý                                                                                                    | ? |
| 16 VOC těkavé organické látky (VOC)                                                                                                    | ? |
| 17 TOC organické látky vyjádřené jako TOC                                                                                                    | ? |
| 17 Emise dalších ZL [t/rok] Přidat látku                                                                                                    |   |
| Odebrat výdu ch                                                                                                    |   |

Ministerstvo životního prostředí

#### OHLÁŠENÍ SOUHRNNÉ PROVOZNÍ EVIDENCE ZVLÁŠTĚ VELKÝCH, VELKÝCH A STŘEDNÍCH ZDROJŮ ZNEČIŠŤOVÁNÍ OVZDUŠÍ (§ 18 vyhl. 205/2009 Sb.)

| 4. Údaje o komínech nebo | výduších zdrojů | znečišťování | ovzduší |
|--------------------------|-----------------|--------------|---------|
|--------------------------|-----------------|--------------|---------|

IČP:

2

| 1               | Pořadové číslo výduchu (komínu)                                                        | 001 - 999                                          | 002                    |       | ? Fi       | ktivr | ní komí n |      |         | ?      |   |  |   |
|-----------------|----------------------------------------------------------------------------------------|----------------------------------------------------|------------------------|-------|------------|-------|-----------|------|---------|--------|---|--|---|
| 2               | Pořadové číslo zdroje zaústěného<br>do komína (výduchu)                                | 001 - 999                                          | 002                    |       |            |       |           |      |         |        |   |  |   |
| 3               | Výška komínu (výduchu)                                                                 | [m]                                                | 8                      |       |            |       |           |      |         |        |   |  |   |
| 4               | Průřez v koruně komínu, výduchu                                                        | [m²]                                               | 0,018                  |       |            |       |           |      |         |        |   |  |   |
| 5               | Zeměpisné souřadnice paty                                                              | N                                                  | 49                     | ۰     | 35         | ·     | 18,223    | ŀ    |         | ?      |   |  |   |
| 6               | komínu nebo výduchu: * ´ ´´                                                            | E                                                  | 13                     | ۰     | 0          | •     | 29,165    | ŀ    |         | ?      |   |  |   |
| 7               | Průměrná rychlost plynů                                                                | [m/s]                                              | 1                      |       |            |       |           |      |         | ?      |   |  |   |
| 8               | Průměrná teplota plynů                                                                 | ۳۵                                                 | 468                    |       |            |       |           |      |         |        |   |  |   |
| 9               | Časový režim vypouštění emisí                                                          |                                                    | denní reži             | im (h | od)        |       |           |      |         | ?      |   |  |   |
|                 |                                                                                        |                                                    | 6 - 16                 | X     | 14 -       | 24    | 20-       | 8    |         | _      |   |  |   |
|                 | Časový režim charakterizující denní, tý                                                | denní a roční období,                              | tý denní r             | ežim  |            |       |           |      |         |        |   |  |   |
|                 | v němž dochází k vypouštění podstatn<br>škodlivin z komínu/výduchu dle schém           | ého množství<br>a uveřejněném ve                   | 🗙 prac. d              | iny   | X          | so    | X         | ne   |         |        |   |  |   |
|                 | Věstníku MŽP (1 = znečišťující látky jso<br>v daném časovém úseku vypouštěny: (        | u<br>) = ie vypouštěno                             | roční reži             | m     |            |       |           |      |         |        |   |  |   |
|                 | malé množství znečišťujících látek neb                                                 | o nejsou v daném                                   | 🗙 15.12.               | - 15/ | 4.         | X     | 15.3 15   | 5.7. |         |        |   |  |   |
|                 | se do příslušné pozice časového režimu                                                 | u vloží křížek.                                    | 15.6                   | 15.1  | <b>D</b> . | X     | 15.9 15   | 5.1. |         |        |   |  |   |
|                 |                                                                                        |                                                    | 1111111                | 11    |            |       |           |      |         |        |   |  |   |
| 10              | Provozní hodiny                                                                        | [hod/rok]                                          | 8 760                  |       |            |       |           |      |         |        |   |  |   |
| 11              | Druh odlučovače                                                                        | číselník                                           | Vyberte                |       |            |       |           |      | -       | ?      |   |  |   |
| V příµ<br>v pok | ,<br>vadě, že dochází k vypouštění/úniku vešk<br>pžce č. 2 pouze jedním komínem/výduch | erých ernisí ze zdroje u<br>ern, údaje v položkách | vedeného<br>12-17 se n | evyp  | lňují.     |       |           |      |         |        |   |  |   |
| 12              | Emise [t/rok]                                                                          | TZL                                                | tuhé zn                | ečiš  | ťujíci     | í lát | ky        |      |         |        |   |  | 2 |
| 13              |                                                                                        | SO2                                                | oxidy sí               | ry v  | yjádi      | ené   | jako o    | xic  | l siñia | itý    |   |  | 0 |
| 14              |                                                                                        | NOx                                                | oxidy d                | usík  | u vyj      | ádň   | ené jak   | 00   | oxid    | dusiči | t |  | 0 |
| 15              |                                                                                        | co                                                 | oxid uh                | elna  | atý        |       |           |      |         |        |   |  | 0 |
| 16              |                                                                                        | VOC                                                | těkavé (               | orga  | nick       | é lá  | tky (VO   | DC)  |         |        |   |  | 0 |
| 17              |                                                                                        | TOC                                                | organic                | ké l  | átky       | vyjá  | dřené     | jak  | ωTO     | С      |   |  | 0 |
| 17              | Emise dalších ZL [t/rok]                                                               | Přidat látku                                       |                        |       |            |       |           |      |         |        |   |  |   |
| 0               | debrat výduch                                                                          |                                                    |                        |       |            |       |           |      |         |        |   |  |   |

IČP:

### 5. Údaje o autorizovaných měřeních a údaje o stanovení množství emisí jiným způsobem

| 1                                                                     | Pořadové číslo zdroje / zdrojů 001 - 999 |   |                             |                             | 002<br>Přidat zdroj |           |                 |           | -    | • 🕗 |  |
|-----------------------------------------------------------------------|------------------------------------------|---|-----------------------------|-----------------------------|---------------------|-----------|-----------------|-----------|------|-----|--|
| 2                                                                     | Datum měření                             |   |                             |                             |                     | 1.11.2011 |                 |           |      |     |  |
| 3                                                                     | hmot. koncentrace [mg/m²]                |   |                             |                             | 11,67               |           |                 |           |      |     |  |
| 4                                                                     | Emise TZL                                |   | MVE (měrná výrobní emise)   | 22,99 @A. OB                |                     |           |                 | ⊙В.       | -    |     |  |
| 5                                                                     |                                          |   | jednotka MVE (číselník MVE) | 5 g/tis. m3 plynného paliva |                     |           |                 |           | - 2  |     |  |
| 6                                                                     |                                          |   | hmot. koncentrace [mg/m²]   | 58,6                        | 58,6                |           |                 |           |      |     |  |
| 7                                                                     | Emise SO <sub>2</sub>                    |   | MVE (měrná výrobní emise)   | 91 <i>,</i> 6               | 91,65 💽 A. 🔿        |           |                 |           | ⊖В.  | -   |  |
| 8                                                                     |                                          |   | jednotka MVE (číselník MVE) | 5 g/tis. m3 plynného paliva |                     |           |                 | •         | • 🕐  |     |  |
| 9                                                                     |                                          |   | hmot. koncentrace [mg/m²]   | 448                         | ,33                 |           |                 |           | _    |     |  |
| 10                                                                    | Emise NOx                                |   | MVE (měrná výrobní emise)   | 700,23 💽 A. 🔿               |                     |           | €В.             | -         |      |     |  |
| 11                                                                    |                                          |   | jednotka MVE (číselník MVE) | 5 g/tis. m3 plynného paliva |                     |           |                 | •         | • ?  |     |  |
| 12                                                                    |                                          |   | hmot. koncentrace [mg/m²]   | 895                         | ,76                 |           |                 |           |      |     |  |
| 13                                                                    | Emise CO                                 |   | MVE (měrná výrobní emise)   | 1 39                        | 1 398,84            |           |                 | €A.       | ( В. | -   |  |
| 14                                                                    |                                          |   | jednotka MVE (číselník MVE) | 5 g/tis. m3 plynného paliva |                     |           |                 | •         | • 🕐  |     |  |
| 15                                                                    |                                          |   | hmot. koncentrace [mg/m²]   |                             |                     |           |                 |           |      |     |  |
| 16                                                                    | Emise VOC                                |   | MVE (měrná výrobní emise)   | @A ()                       |                     |           |                 | €В.       | -    |     |  |
| 17                                                                    |                                          |   | jednotka MVE (číselník MVE) | Vyb                         | erte                |           |                 |           | •    | • 🕐 |  |
| Emis                                                                  | e dalších ZL                             |   |                             |                             |                     |           |                 |           |      |     |  |
| 18                                                                    |                                          |   | hmot. koncentrace           | 863                         | ,74                 |           |                 |           |      |     |  |
| 19                                                                    | organické látky<br>vyjádřené jako TOC    |   | jednotka hmotn. koncentrace | mg/m3 N                     |                     |           |                 |           |      |     |  |
| 20                                                                    |                                          | _ | MVE (měrná výrobní emise)   | 170                         | 4,06                |           |                 | € A.      | ⊖В.  | -   |  |
| 21                                                                    | TOC                                      |   | jednotka MVE (číselník MVE) | 5 g/                        | tis. m              | 3 plynnéh | no pali         | va        |      | 2   |  |
| -                                                                     |                                          |   |                             |                             |                     |           |                 |           |      |     |  |
|                                                                       | Přidat látku                             |   |                             |                             |                     |           |                 |           |      | _   |  |
| Příloha - Údaje měření emisí ve formátu XML podle datového standardu. |                                          |   |                             |                             |                     |           |                 |           |      | 0   |  |
|                                                                       |                                          |   |                             |                             |                     | 0         | debra           | t přílohu | 1    |     |  |
| Příloha - Údaje měření emisí ve formátu XML podle datového standardu. |                                          |   |                             |                             |                     |           |                 |           |      | .   |  |
|                                                                       |                                          |   |                             |                             |                     |           | Odebrat přilohu |           |      |     |  |
| Příloha - Údaje měření emisí ve formátu XML podle datového standardu. |                                          |   |                             |                             |                     |           |                 |           |      | .   |  |
| Odebrat přílohu                                                       |                                          |   |                             |                             |                     |           |                 |           |      |     |  |
| Příloha - Údaje měření emisí ve formátu XML podle datového standardu. |                                          |   |                             |                             |                     |           |                 |           |      |     |  |
| Odebrat přilohu                                                       |                                          |   |                             |                             |                     |           |                 |           |      |     |  |
| Příloha - Udaje měření emisí ve formátu XML podle datového standardu. |                                          |   |                             |                             |                     |           |                 |           |      |     |  |
| Odebrat přilohu                                                       |                                          |   |                             |                             |                     |           |                 |           |      |     |  |
| Odebrat měření                                                        |                                          |   |                             |                             |                     |           |                 |           |      |     |  |

IČP:

### 5. Údaje o autorizovaných měřeních a údaje o stanovení množství emisí jiným způsobem

| ,                                                                     | Pořadové číslo zdroje / zdrojů 001 - 999 |           |                                | 001                         |                             |         |             | -    | 2  |  |
|-----------------------------------------------------------------------|------------------------------------------|-----------|--------------------------------|-----------------------------|-----------------------------|---------|-------------|------|----|--|
| Ľ                                                                     |                                          |           |                                |                             | Přidat zdroj                |         |             |      |    |  |
| 2                                                                     | Datum měření                             | 1.11.2011 |                                |                             |                             |         | ?           |      |    |  |
| 3                                                                     |                                          |           | hmot. koncentrace [mg/m²]      | 11,67                       |                             |         |             |      |    |  |
| 4                                                                     | Emise TZL                                |           | MVE (měrná výrobní emise)      | 22,99                       |                             |         | <b>●</b> A. | €В.  | _  |  |
| 5                                                                     |                                          |           | jednotka MVE (číselník MVE)    | 5 g/                        | 5 g/tis. m3 plynného paliva |         |             | •    | 2  |  |
| 6                                                                     |                                          |           | hmot. koncentrace [mg/m²]      | 58,6                        | 58,6                        |         |             |      |    |  |
| 7                                                                     | Emise SO <sub>2</sub>                    |           | MVE (měrná výrobní emise)      | 91,6                        | 91,65 🔘 A                   |         |             | 🔵 В. |    |  |
| 8                                                                     |                                          |           | jednotka MVE (číselník MVE)    | 5 g/                        | 5 g/tis. m3 plynného paliva |         |             |      | 0  |  |
| 9                                                                     |                                          |           | hmot. koncentrace [mg/m²]      | 448                         | 33                          |         |             |      |    |  |
| 10                                                                    | Emise NOx                                |           | MVE (měrná výrobní emise)      | 700,23                      |                             |         | <b>⊙</b> A. | 🔵 В. |    |  |
| 11                                                                    |                                          |           | jednotka MVE (číselník MVE)    | 5 g/tis. m3 plynného paliva |                             |         |             | -    | 12 |  |
| 12                                                                    |                                          |           | hmot. koncentrace [mg/m²]      | 895                         | 76                          |         |             |      |    |  |
| 13                                                                    | Emise CO                                 |           | MVE (měrná výrobní emise)      | 1 39                        | 8,84                        |         | €A.         | ( В. |    |  |
| 14                                                                    |                                          |           | jednotka MVE (číselník MVE)    | 5 g/tis. m3 plynného paliva |                             |         |             | •    | 0  |  |
| 15                                                                    |                                          |           | hmot. koncentrace [mg/m²]      |                             |                             |         |             |      |    |  |
| 16                                                                    | Emise VOC                                |           | MVE (měrná výrobní emise)      |                             | ۲                           |         |             | €В.  | -  |  |
| 17                                                                    |                                          |           | jednotka MVE (číselník MVE)    | Vyberte                     |                             |         | •           | 2    |    |  |
| Emis                                                                  | e dalších ZL                             |           |                                |                             |                             |         |             |      |    |  |
| 18                                                                    |                                          |           | hmot. koncentrace              | 863,74                      |                             |         |             |      |    |  |
| 19                                                                    | organické látky<br>vyjádřené jako TOC    |           | jednotka hmotn. koncentrace    | mg/m3 N                     |                             |         |             |      |    |  |
| 20                                                                    |                                          |           | MVE (měrná výrobní emise)      | 1 70                        | 1 704,06 💽 A.               |         |             |      |    |  |
| 21                                                                    | TOC                                      |           | jednotka MVE (číselník MVE)    | 5 g/                        | tis. m3 płynnéł             | no pali | va          | -    | 2  |  |
| -                                                                     |                                          |           |                                |                             |                             |         |             |      |    |  |
|                                                                       | Přidat látku                             |           |                                |                             |                             |         |             |      |    |  |
| Příloh                                                                | na - Údaje měření emis                   | síve      | formátu XML podle datového sta | ndar                        | du.                         |         |             |      | ?  |  |
|                                                                       |                                          |           |                                |                             | 0                           | debra   | t přílohu   | I    |    |  |
| Pfiloh                                                                | na - Údaje měření emis                   | sí ve     | formátu XML podle datového sta | ndar                        | du.                         |         |             |      |    |  |
|                                                                       |                                          |           | Odebrat přilohu                |                             |                             |         |             |      |    |  |
| Philoh                                                                | va - Údaje měření emis                   | sí ve     | formátu XML podle datového sta | ndar                        | du.                         |         |             |      |    |  |
| Odebrat přilohu                                                       |                                          |           |                                |                             |                             |         |             |      |    |  |
| Příloha - Údaje měření emisí ve formátu XML podle datového standardu. |                                          |           |                                |                             |                             |         |             |      |    |  |
| Odebrat přílohu                                                       |                                          |           |                                |                             |                             |         |             |      |    |  |
| Příloha - Údaje měření emisí ve formátu XML podle datového standardu. |                                          |           |                                |                             |                             |         |             |      |    |  |
|                                                                       | Odebrat přilohu                          |           |                                |                             |                             |         |             |      |    |  |
|                                                                       |                                          |           |                                |                             |                             |         |             |      | -  |  |
| Odebrat měření                                                        |                                          |           |                                |                             |                             |         |             |      |    |  |